#### 건설현장 맞춤형 안전SNS '현장통'

# 1. 현장통 소개 (2022.08.01일 기준)

'현장통' 앱은 특허등록 및 저작권등록이 되어 있습니다. 무단복제나 도용시 경고없이 법적조치 및 해당사항에 따라 강력처벌을 받을 수 있습니다.

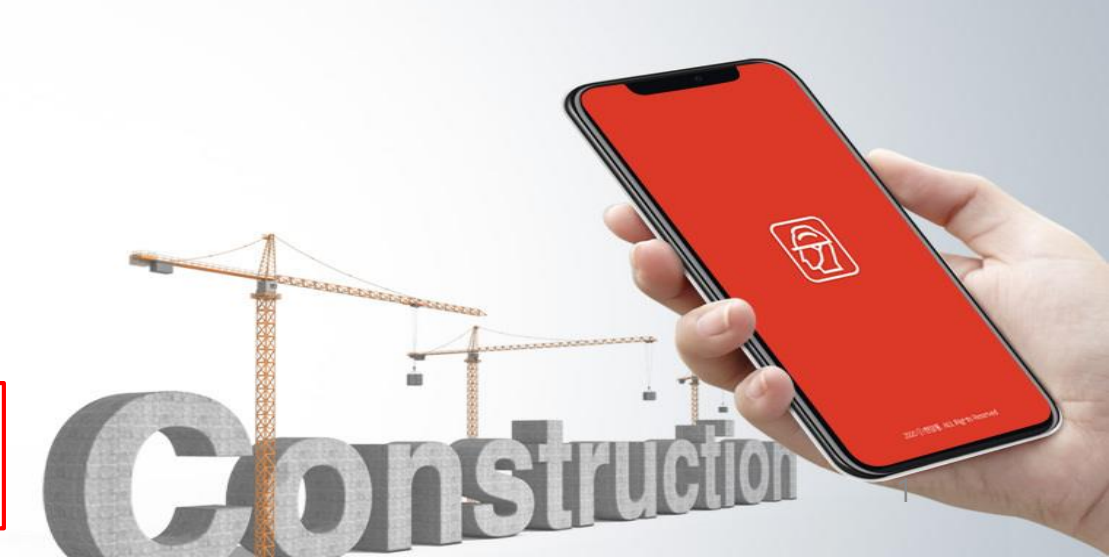

# 현장통 앱의 기본 소개 부분입니다.

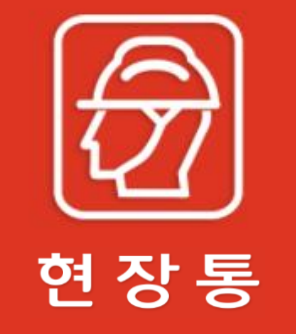

2020ⓒ현장통. All Rights Reserved

대피 후 집결지

와새일생시 현장내 근로자에게 화재를 알려 대피하는

사이렌 기능을 활성화하기 위해 위치 데이터를 수집합니다. 사이렌 발동시 앱이 종료되거나 사용중이 아닐 때도 위치를 전송합니다.

시작하기

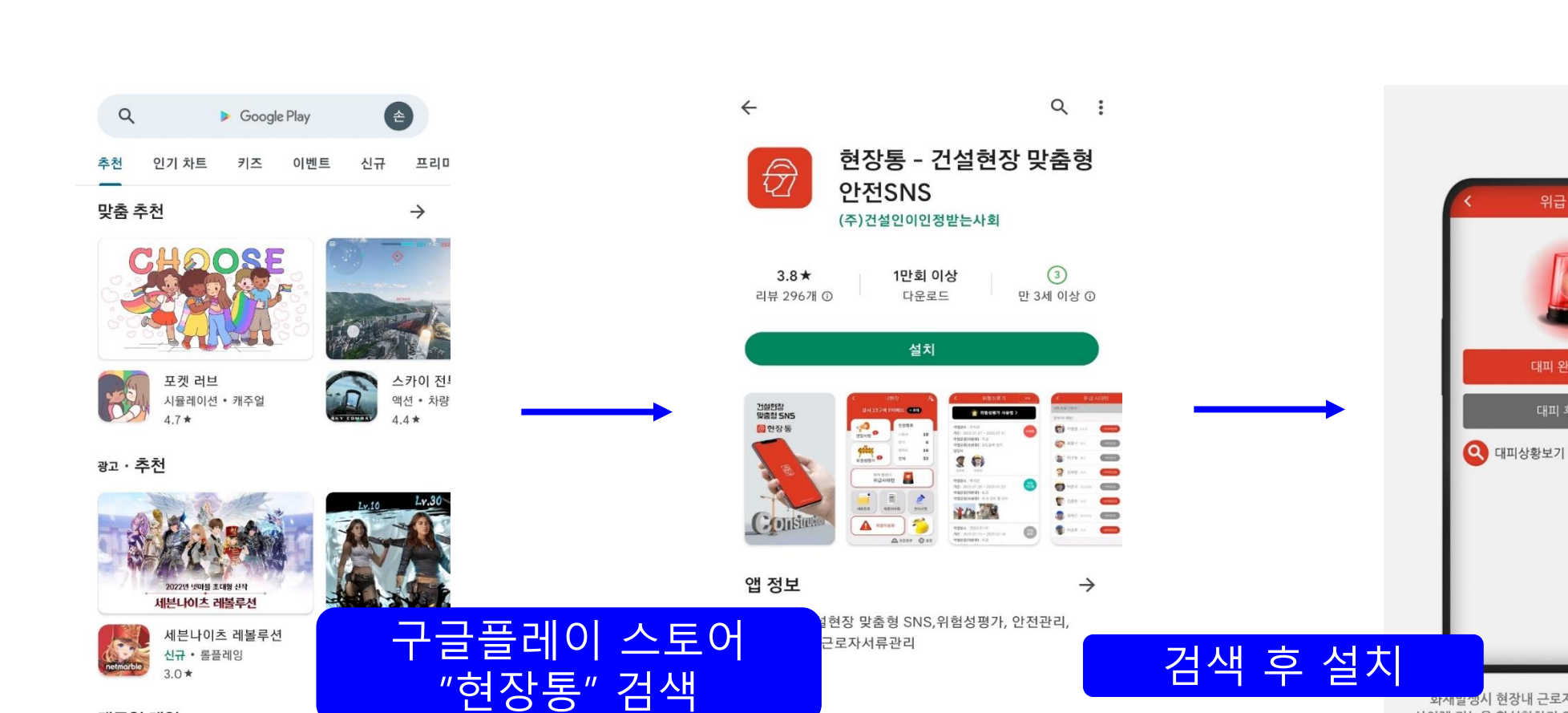

데이터 보안

보안은 개발자가 데이터를 수집 및 공유하는 방식을

파악하는 것에서 시작됩니다. 데이터 개인 정보 보호 및

보안 관행은 사용자의 앱 사용, 지역, 연령에 따라 다를 수

 $\rightarrow$ 

#### 현장통 앱 설치 방법 1-1

- Minut

영화

۳

도서

캐주얼 게임

A

게임

CHOOSE.

88

앱

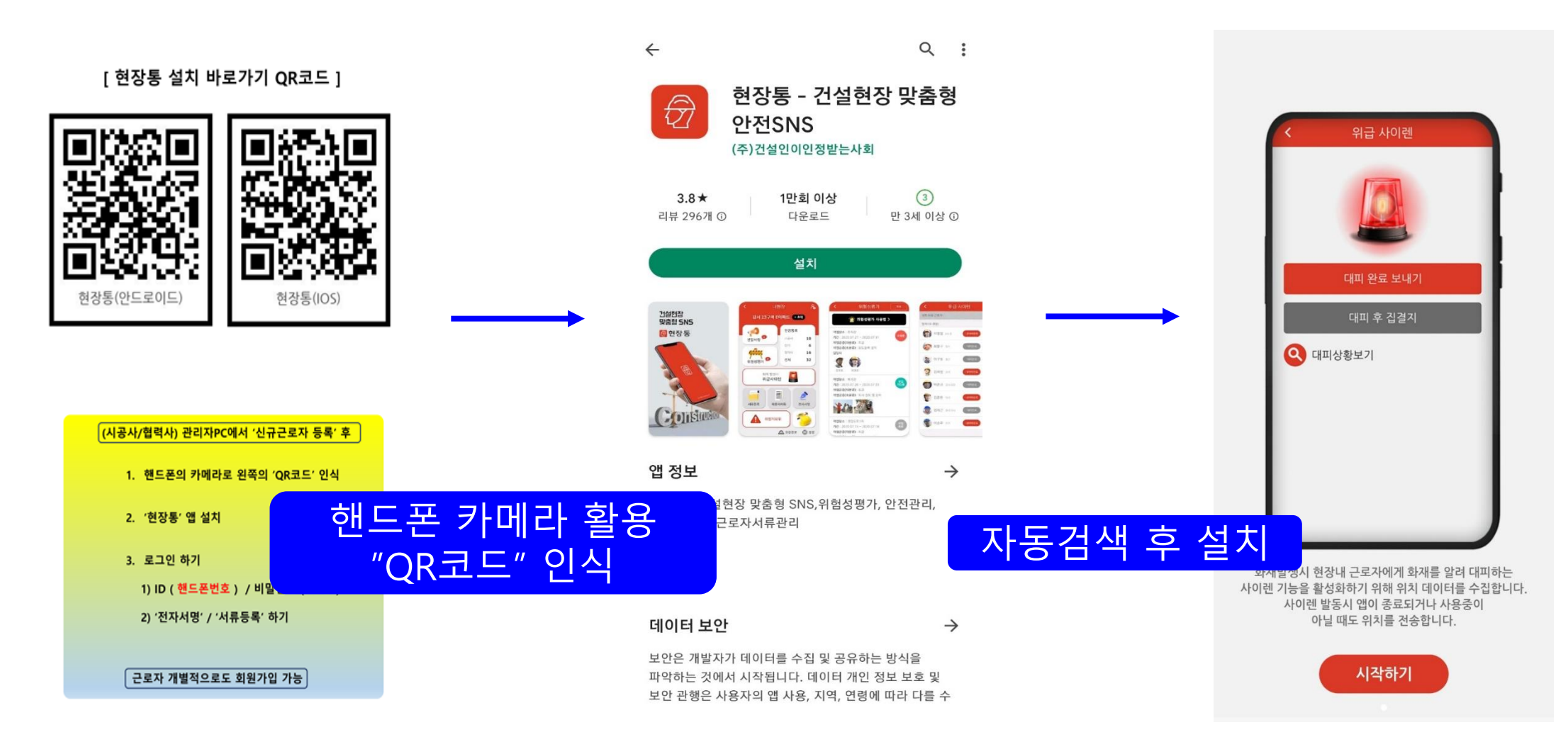

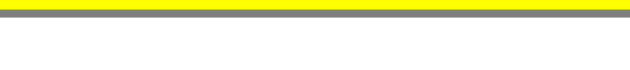

현장통 앱 설치 방법 1-2

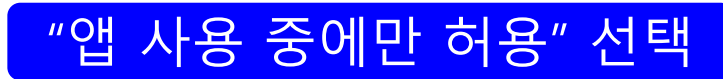

현장통 앱 설치 방법 1-3

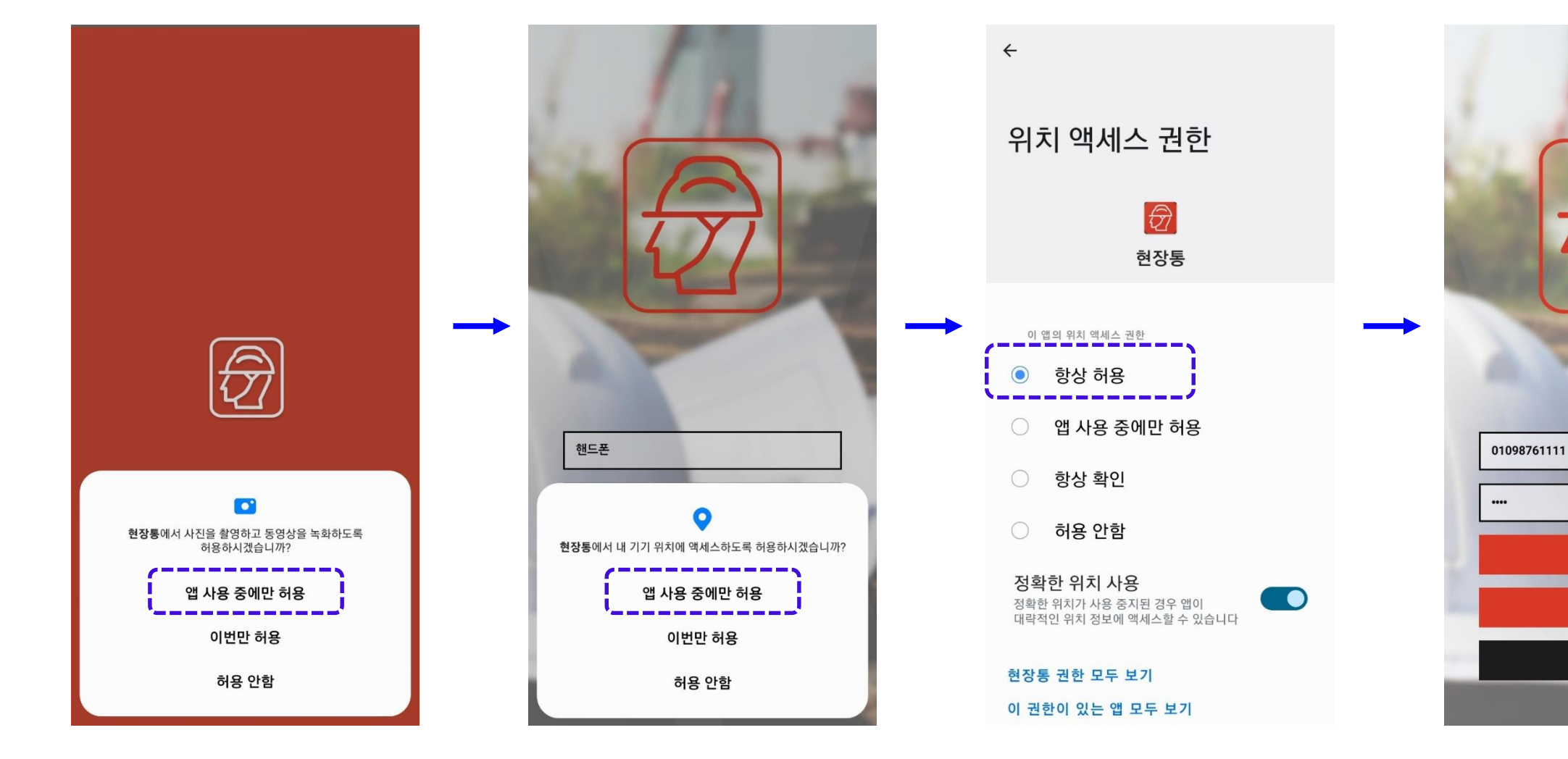

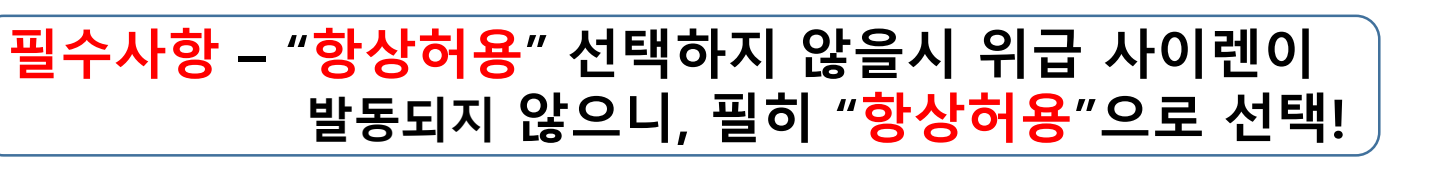

"항상 허용" 선택

로그인

회원가입

비밀번호찾기

회원가입-로그인

#### [ 1. 현장통 소개 ]

## "오프라인 현장을 모바일에 담아보자!"

SHOP

마이페이지

더보기 +

서오신

전자서명

E,

근로계약서

ଓ

오류 및 문의 02-307-9114

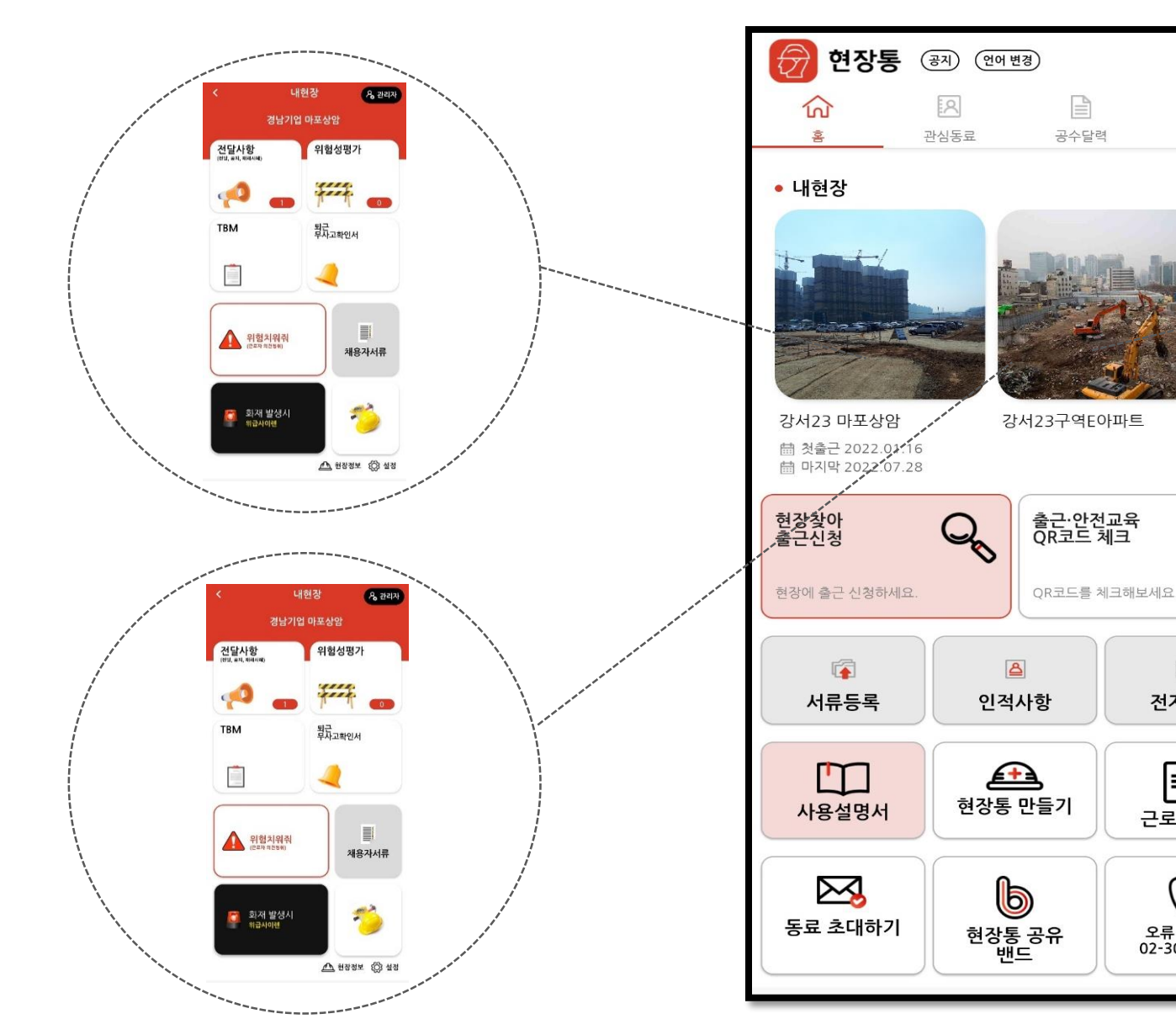

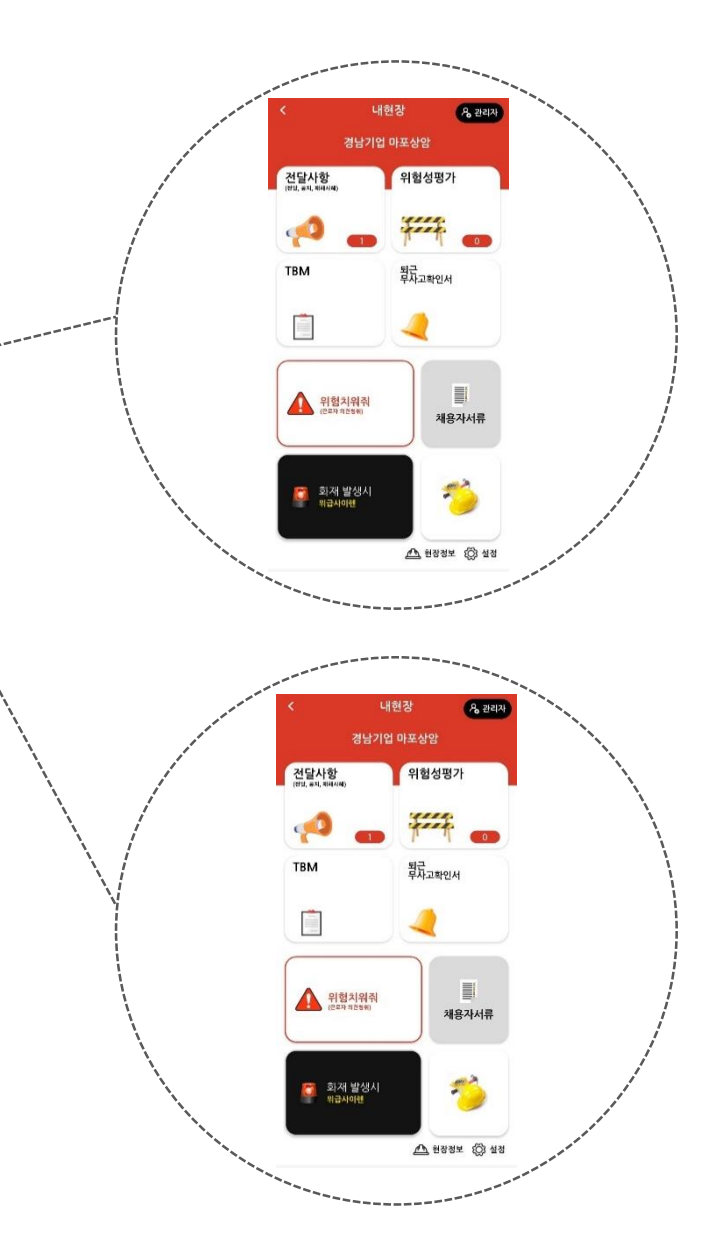

### 권한(6개의 사용자 권한)에 따라 사용 메뉴와 보이는 화면이 다름

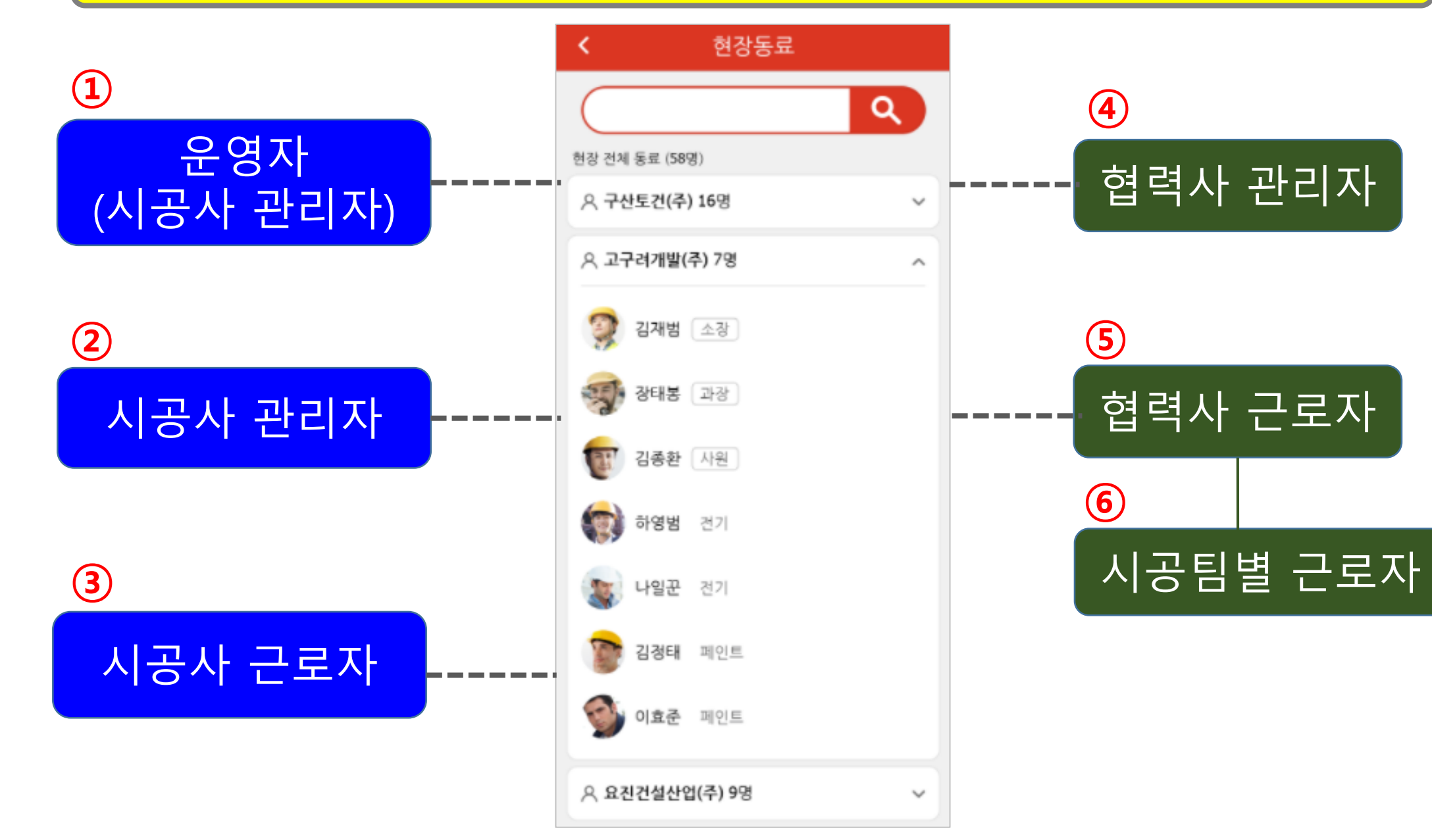

'관리자 / 근로자'의 보이는 '화면 / 메뉴' 다름

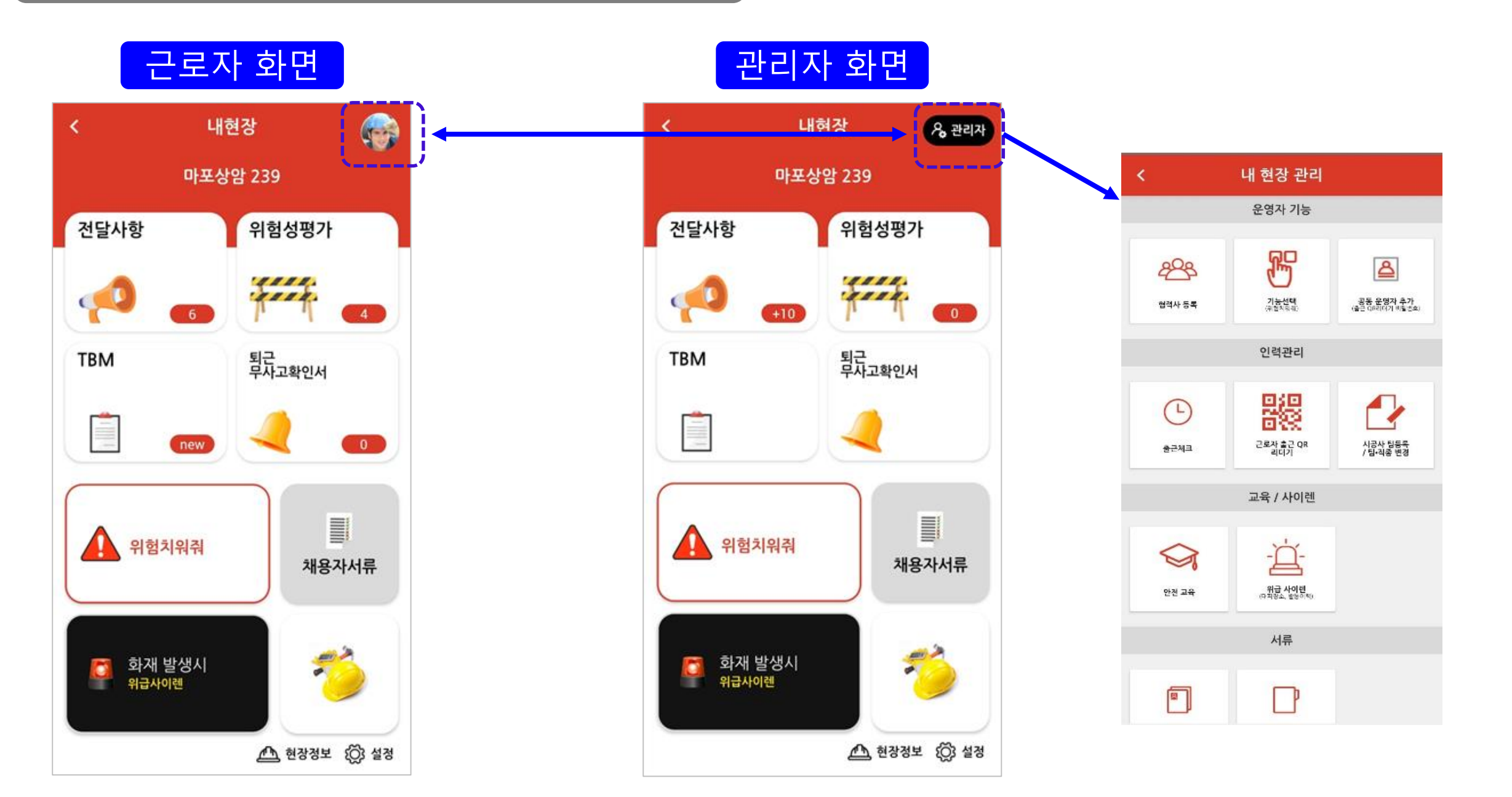

### (운영자)는 '협력사 등록' 기능이 더 있음

#### (운영자) 화면 내 현장 관리 < 운영자 기능 R <u></u> 299 기능선택 공동 운영자 추가 (출근 08리더기 비밀츠호) 협력사 등록 인력관리 鼹 (-) 근로자 출근 QR 리더기 시공사 팀등록 / 팀·직종 변경 출근체크 교육 / 사이렌 1 (운영자)는 '시공사 관리자' 중

현장통을 만든 사람입니다

8

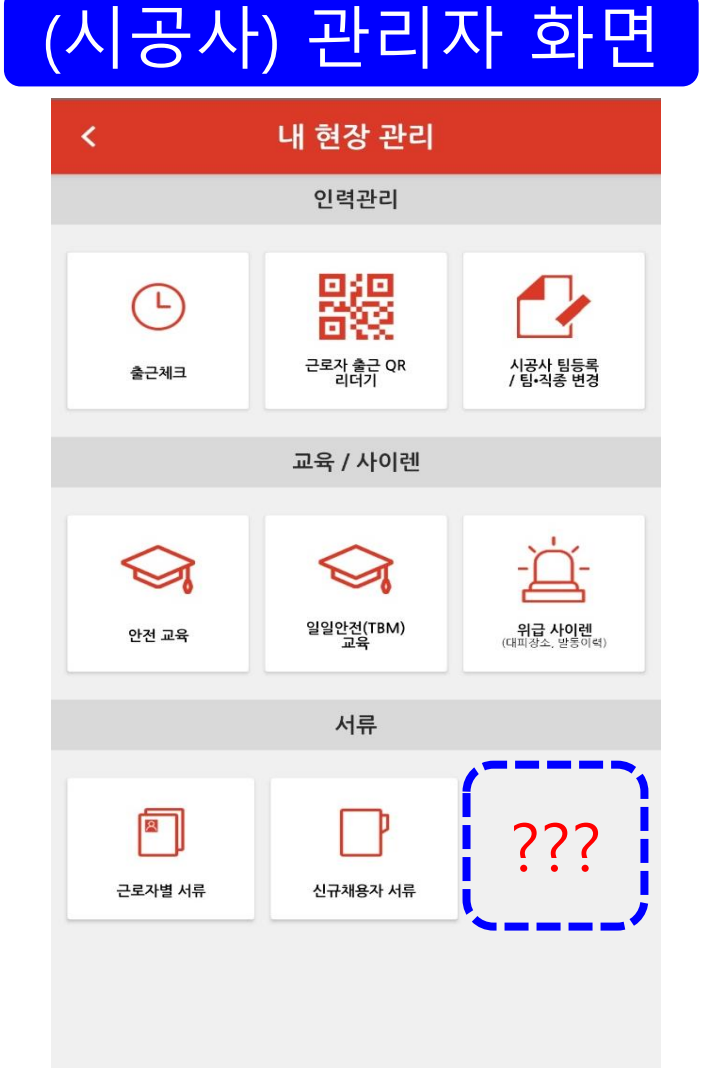

### (협력사)관리자는 '시공팀 등록 / 근로자 팀변경 ' 기능이 더 있음

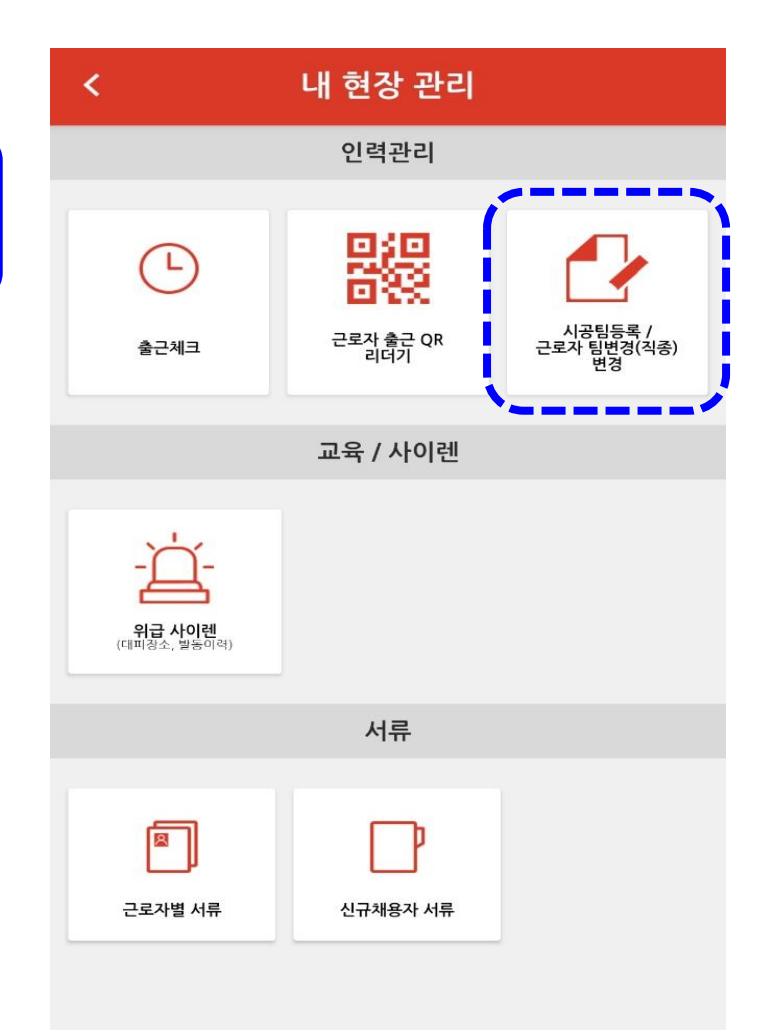

## (협력사) 관리자 화면

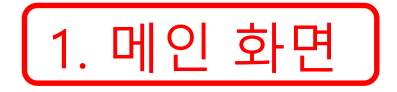

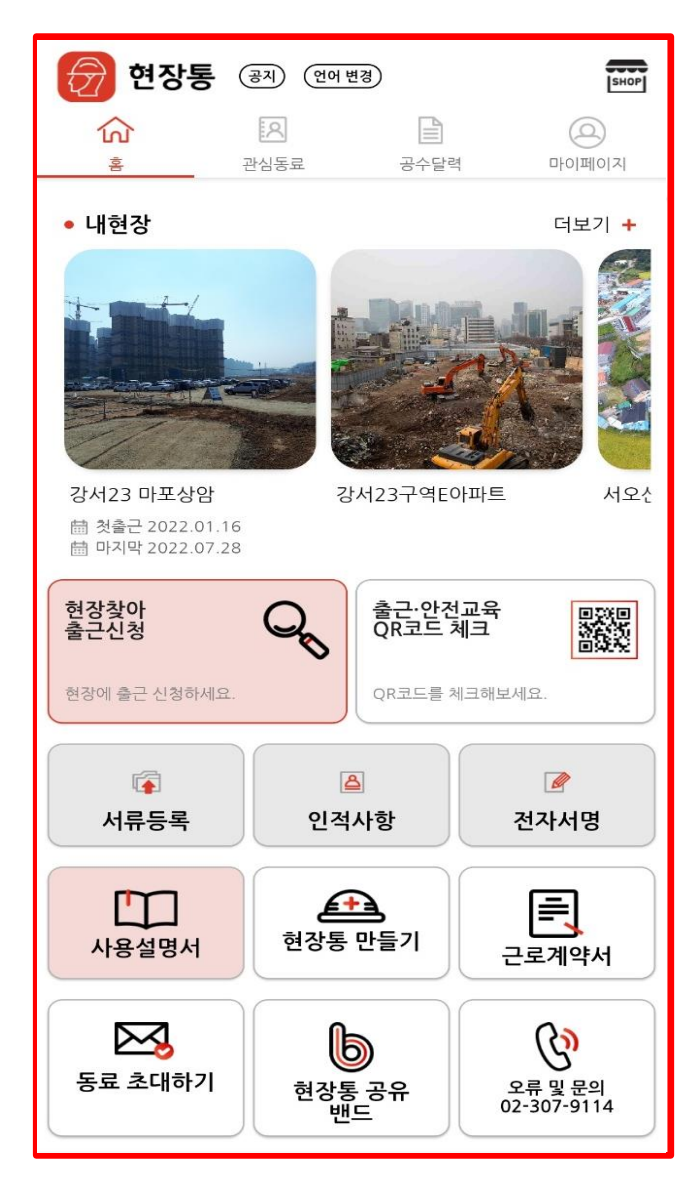

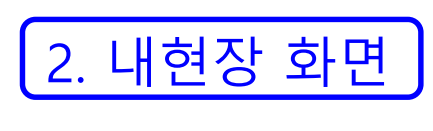

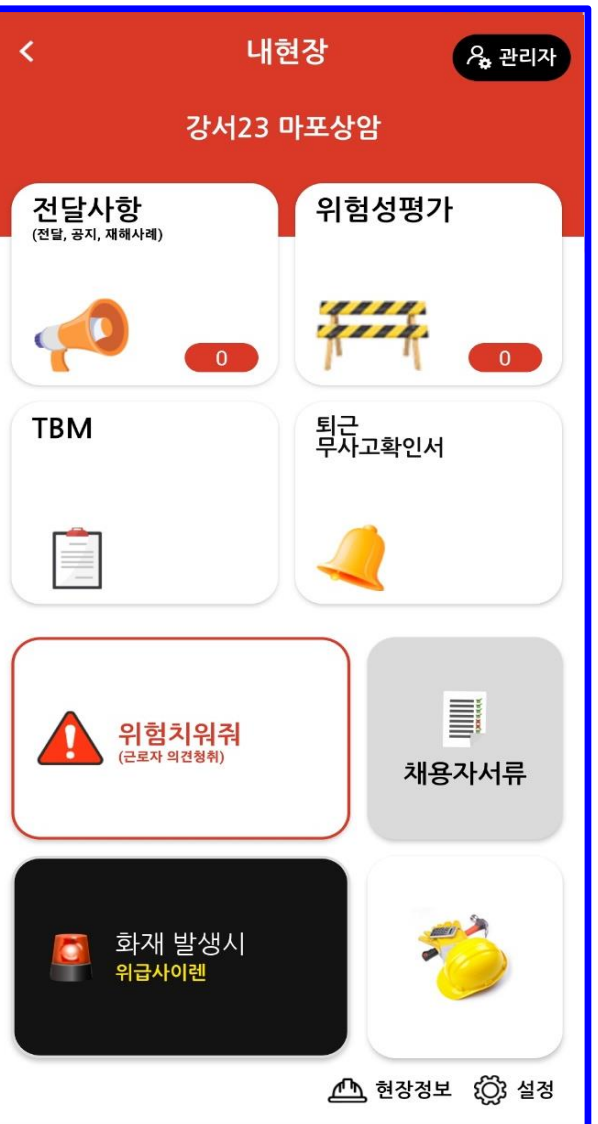

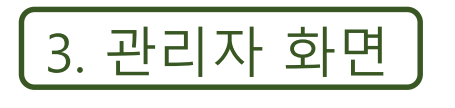

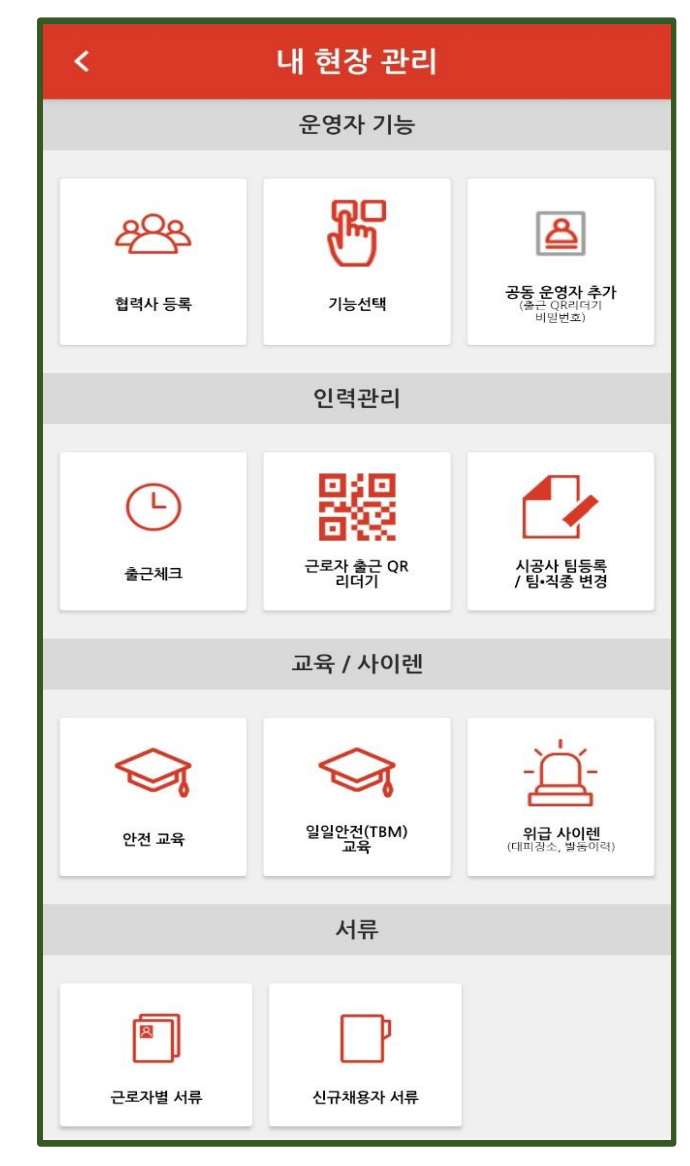

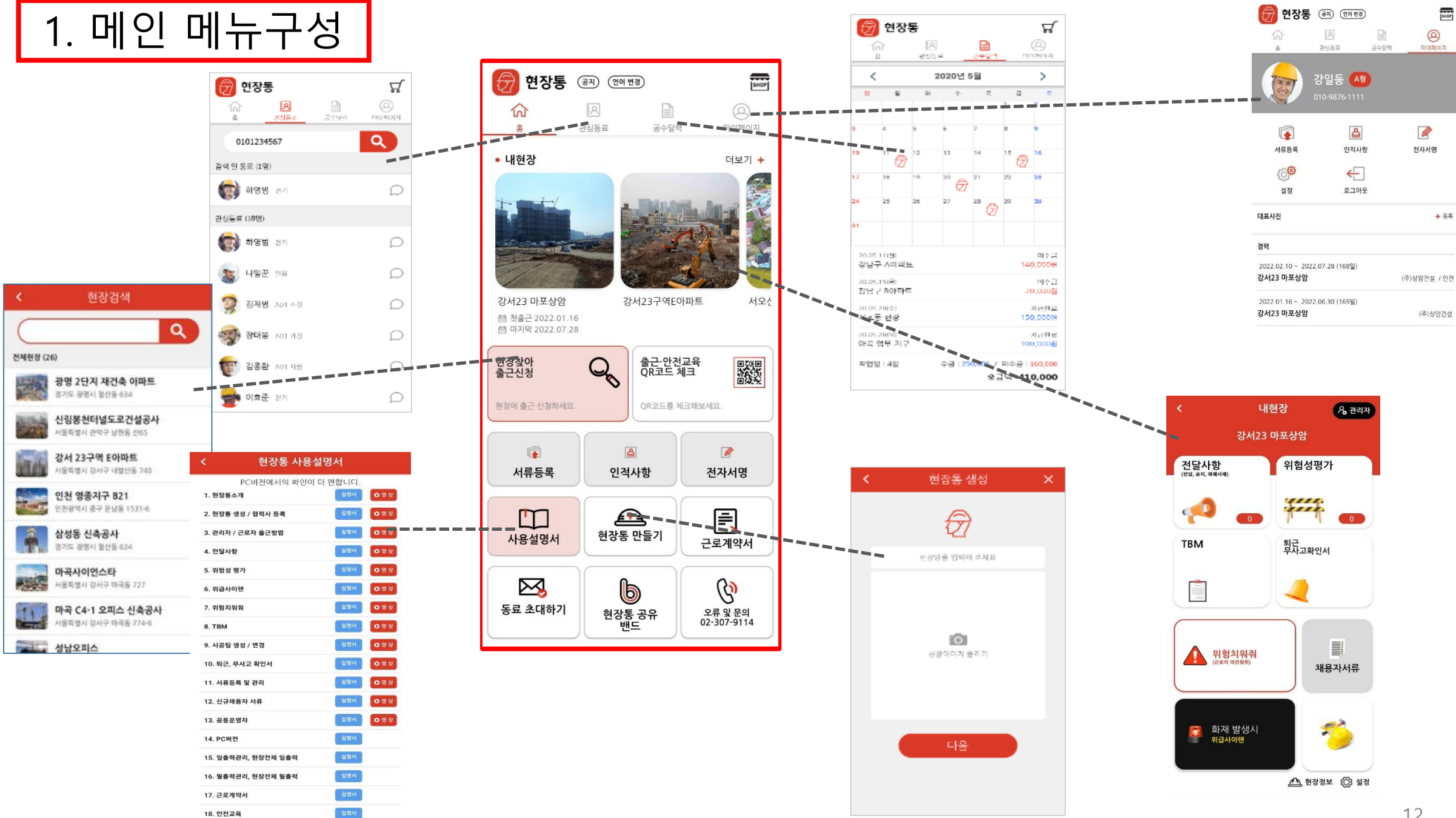

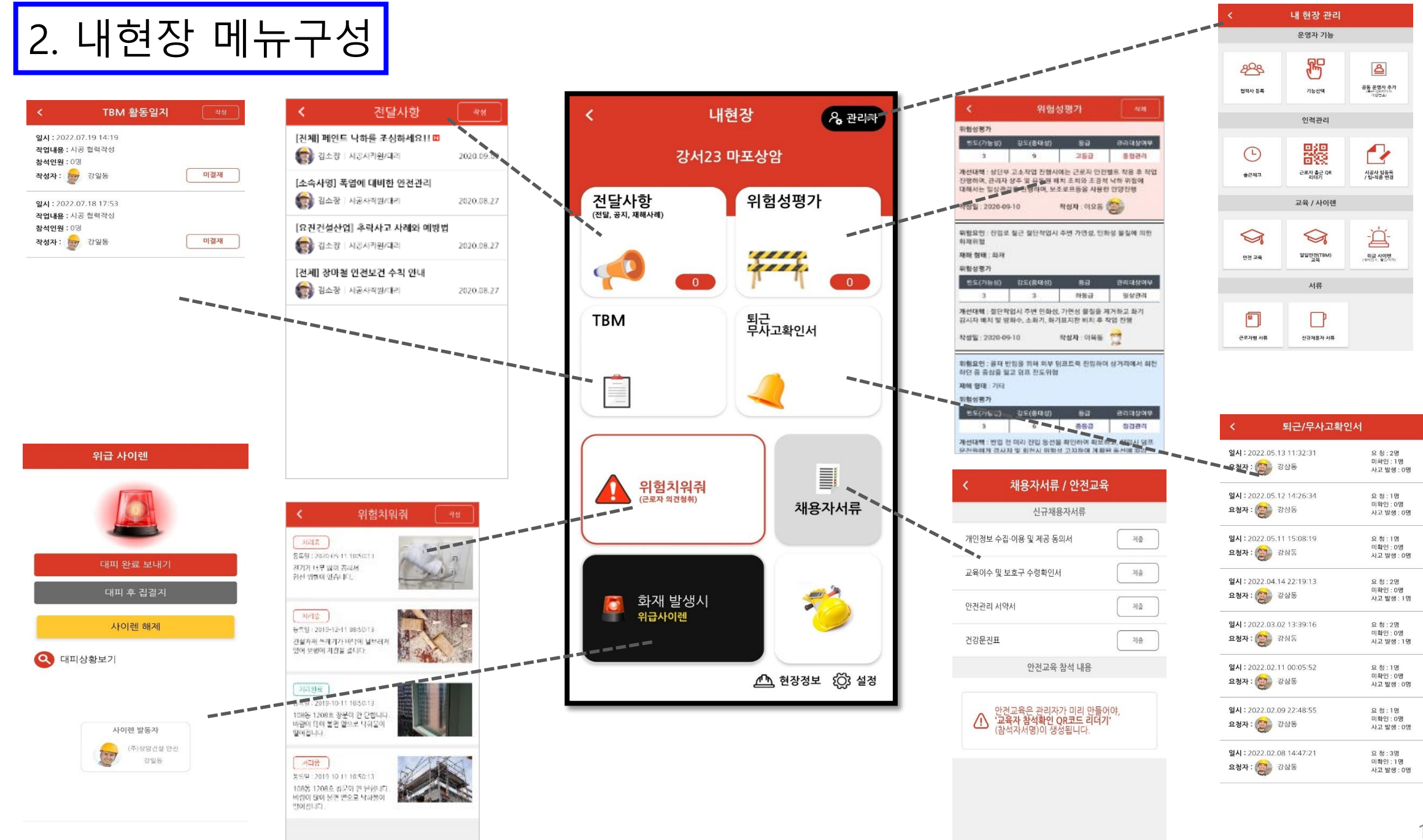

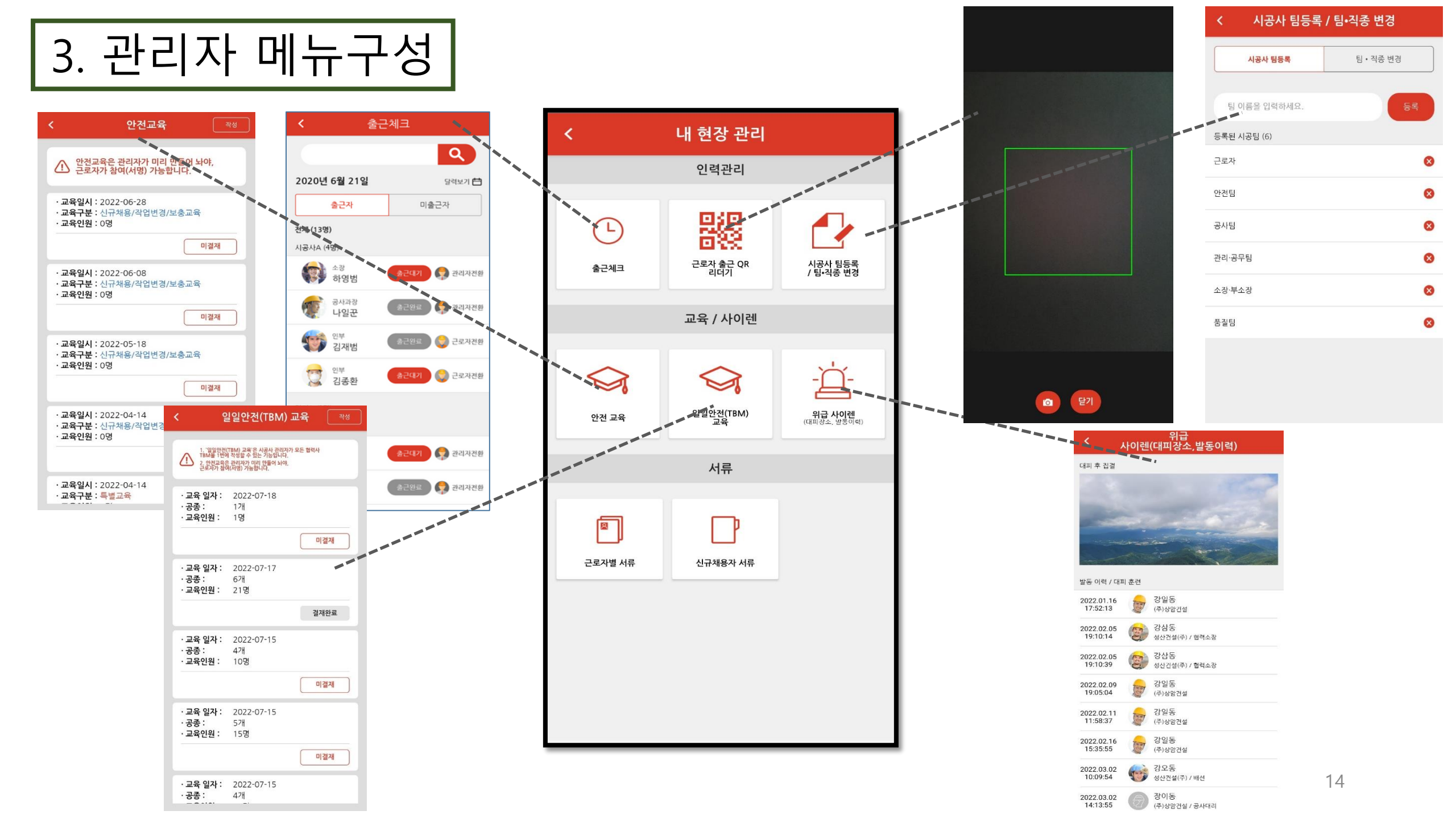

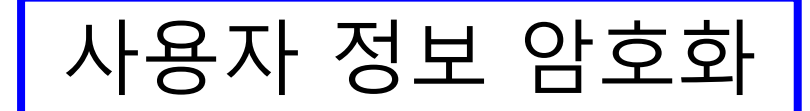

## 현장통의 사용자 정보는 암호화 되어 저장되기에 해킹 걱정이 없습니다.

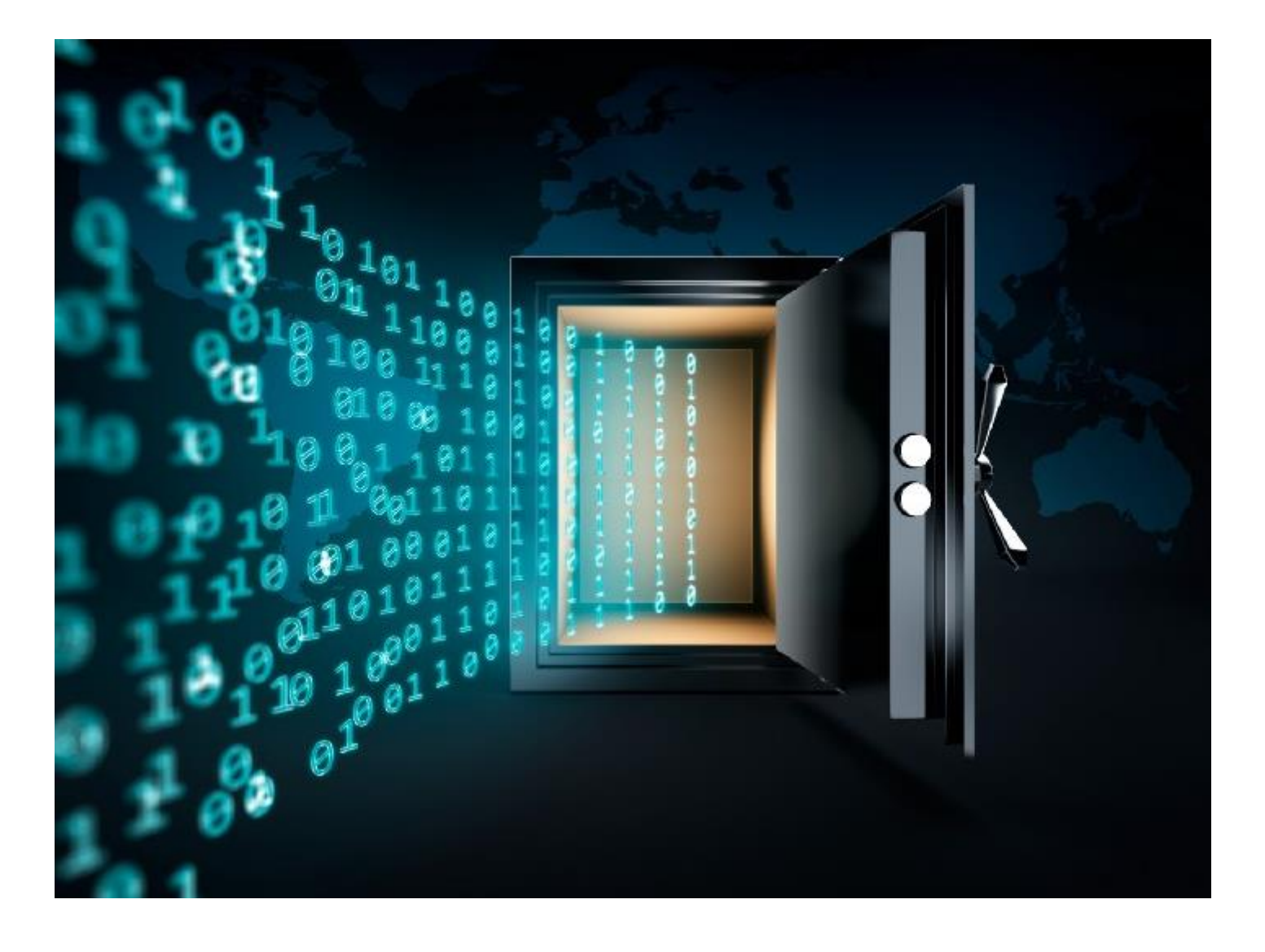